## **ProjectWise – Creating Index of Files**

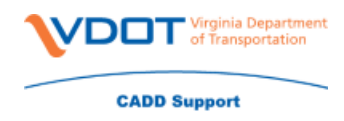

- Highlight the UPC for which you'd like to create an index of files
- Right click
- Scroll down to 'Advanced Search'

| 10104             | New Folder                    |
|-------------------|-------------------------------|
|                   | New Project                   |
|                   | Open                          |
|                   | Open in New Window            |
|                   | Copy Out                      |
|                   | Purge Copies                  |
|                   | Purge Workspace               |
| ÷-                | Export                        |
|                   | Revert to Folder              |
| - 2-1             | Create Renditions             |
| <b>⊡b</b>         | Start Studio Session          |
| - 🗾 d             | Export Dependency Map(s)      |
| ⊕                 | Import Dependency Map(s)      |
| 🖉 sl              | Cut                           |
| 🕀 💆 t1            | Сору                          |
|                   | Paste                         |
| 25 10104          | Rename                        |
| 10104             | Delete                        |
| 10312             | Advanced Search               |
| 10330             | Scan References and Link Sets |
| 25 10381<br>10381 | Properties                    |
| 10383             | Come CM-31 Datase Officered   |

- Select Search Builder in the Select Search Builder Dialog
- Fill out the box in the 'Define' criteria section like it is shown here
- Click on 'Add Criteria'

| Specify what                                                                                 | are you looking fo                                        | or and the view fo        | or search results         | 72                   |                                                             |
|----------------------------------------------------------------------------------------------|-----------------------------------------------------------|---------------------------|---------------------------|----------------------|-------------------------------------------------------------|
| Look for:                                                                                    | Documents                                                 |                           | <ul> <li>View:</li> </ul> | <default></default>  | `                                                           |
| Find docume                                                                                  | nts that match the                                        | se criteria               |                           |                      |                                                             |
| Document i<br>or in a<br>Attribute VI                                                        | s in folder '104300'<br>ny subfolder<br>DOT Indude in Adv | vertisement Packa         | age? value is 'Yes'       |                      |                                                             |
|                                                                                              |                                                           |                           |                           |                      |                                                             |
| OR Group (<br>Environment                                                                    | (1)<br>attribute labels fro                               | om:                       | VDOT                      |                      |                                                             |
| OR Group (<br>Environment<br>Define criteri                                                  | (1)<br>attribute labels fro                               | om:                       | VDOT                      |                      |                                                             |
| OR Group (<br>Environment<br>Define criteri<br>Criterion Typ                                 | (1)<br>attribute labels fro<br>a<br>e:                    | om:<br>Environmen         | VDOT<br>t:                | Attribute            | e:                                                          |
| OR Group (<br>Environment<br>Define criteri<br>Criterion Typ<br>Environment                  | (1)<br>attribute labels fro<br>a<br>e:<br>t Attribute     | em:<br>Environmen         | VDOT<br>t:                | Attribute            | e:<br>ndude in Advertisem M                                 |
| OR Group (<br>Environment<br>Define criteri<br>Criterion Typ<br>Environmen<br>Value:         | (1)<br>attribute labels fro<br>a<br>e:<br>t Attribute     | em:<br>Environmen<br>VDOT | VDOT<br>t:                | Attribute            | e:<br>ndude in Advertisem א<br>Add Criteria                 |
| OR Group (<br>Environment<br>Define criteri<br>Criterion Typ<br>Environment<br>Value:<br>Yes | (1)<br>attribute labels fro<br>a<br>ee:<br>t Attribute    | Environmen                | VDOT<br>tt:               | Attribute<br>VDOT Ir | e:<br>ndude in Advertisem N<br>Add Criteria<br>Add OR Group |

Your files will need to already be set to 'Include in Advertisement Package'.

## **ProjectWise – Creating Index of Files**

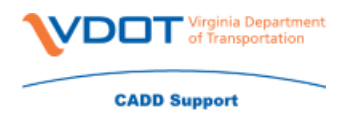

On your search result

- Click on a file
- Press Ctrl + A on your keyboard
- Right click
- Choose 'Copy list To'
- Choose Clipboard Tab Separated

| _ |                                      |   |                                                                                                    |                               |
|---|--------------------------------------|---|----------------------------------------------------------------------------------------------------|-------------------------------|
|   | New                                  | > | Layout                                                                                                    | Checked In<br>Checked In      |
|   | 0                                    |   | Modificatio                                                                                                    | Checked In                    |
|   | open                                 |   | ino di reactori                                                                                                    | Checked In                    |
|   | Open as Read-Only                    |   | ls                                                                                                    | Checked In                    |
|   | Open With                            |   | ction                                                                                                    | Checked In                    |
|   | Markup                               |   |                                                                                                    | Checked In                    |
|   | View                                 |   |                                                                                                    | Checked In                    |
|   | Check Out                            |   | ram and bo                                                                                                    | Checked In                    |
|   | Check In                             |   | flections a                                                                                                    | Checked In                    |
|   | Free                                 |   |                                                                                                    | Checked In                    |
|   | Conv. Out                            |   | vations and                                                                                                    | Checked In                    |
|   | copy our                             |   | i backwall                                                                                                    | Checked In                    |
|   | Export                               |   | backwall s                                                                                                    | Checked In                    |
|   | Import                               |   | teel railing                                                                                                    | Checked In                    |
|   | Create Renditions                    |   | 227D termi                                                                                                    | Checked In                    |
|   | Export to Excel                      | > | teel Sched                                                                                                    | Checked In                    |
|   | Start Studio Session                 |   | Seology 1                                                                                                    | Checked In                    |
|   |                                      |   | Geology 2                                                                                                    | Checked In                    |
|   | Export Dependency Map(s)             |   | Seology 3                                                                                                    | Checked In                    |
|   | Import Dependency Map(s)             |   | Geology 4                                                                                                    | Checked In                    |
|   | Update Server Copy                   |   | Geology 5                                                                                                    | Checked In                    |
|   | Refresh Local Conv                   |   | s                                                                                                    | Checked In                    |
|   | Burge Local Comy                     |   | s                                                                                                    | Checked In                    |
|   | Parge Eocal Copy                     |   | l uts.dgn                                                                                                    | Checked In                    |
|   | Purge workspace                      |   | l uts.dgn                                                                                                    | Checked In                    |
|   | Cut                                  |   | l uts.dgn                                                                                                    | Checked In                    |
|   | Сору                                 |   |                                                                                                    | Checked In                    |
|   | Paste                                |   | Ign                                                                                                    | Checked In                    |
|   | -                                    |   |                                                                                                    | Checked In                    |
|   | Copy Io                              |   |                                                                                                    | Checked In                    |
|   | Move Io                              |   | farking and                                                                                                    | Checked In                    |
|   | Rename                               |   | arking anu                                                                                                    | Checked In                    |
|   | Delete                               |   | dan                                                                                                    | Checked In                    |
|   | Modify                               |   | dan                                                                                                    | Checked In                    |
|   | Modify Spatial Attributes            |   |                                                                                                    | Checked In                    |
|   | Add Comment                          |   | .dgn                                                                                                    | Checked In                    |
|   | Set                                  | ~ | .dgn                                                                                                    | Checked In                    |
|   | Seed To                              |   |                                                                                                    | Checked In                    |
|   | Conviliation                         |   | Clinhhar                                                                                                    | Checked In<br>d Tab Separated |
|   | Copy List To                         |   | Clipber                                                                                                    | d fab Separated               |
|   | Attributes                           |   | Cilpboar                                                                                                    | o space separated             |
|   | Change State                         | , | Printer                                                                                                    |                               |
|   | Batch Print                          | > |                                                                                                    | Checked In                    |
|   | Properties                           |   |                                                                                                    | Checked In                    |
|   | Copy GMail Links to Clipboard        |   | and the second                                                                                                    | Checked In                    |
|   | Copy GMail Links to Clipboard (Bare) |   | Jata sheet                                                                                                    | Checked In<br>Checked In      |
|   |                                      |   | lata sheet                                                                                                    | Checked In                    |
|   | VDOT Multiprint                      |   | Sheet                                                                                                    | Checked In                    |
|   | Add To Plot Set                      |   | nent data                                                                                                    | Checked In                    |
|   | PDF Print, Split, Merge              | > | nent data                                                                                                    | Checked In                    |
|   |                                      |   | and the second second se |                               |

- Open Excel
- Paste the data

## **ProjectWise – Creating Index of Files**

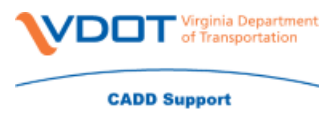

You can delete all columns except A&B (reference files are no longer included). This gives you a spreadsheet with the file names and descriptions. Save the file as UPC#\_index\_of\_files.xlsx. Remember this file is outside of PW, so just drag and drop this file in ProjectWise in the "d"UPC folder or Project Design/Roadway folder if using the new folder structure.